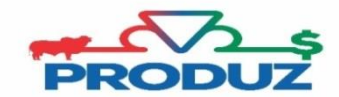

## Restauração de Backup

- 1) Abra o Sistema PRODUZ;
- 2) Feche a tela de usuário e senha;
- 3) Procurar nos ícones ocultos o ícone servidor "PRODUZ EXECUTANDO" na barra de tarefas;

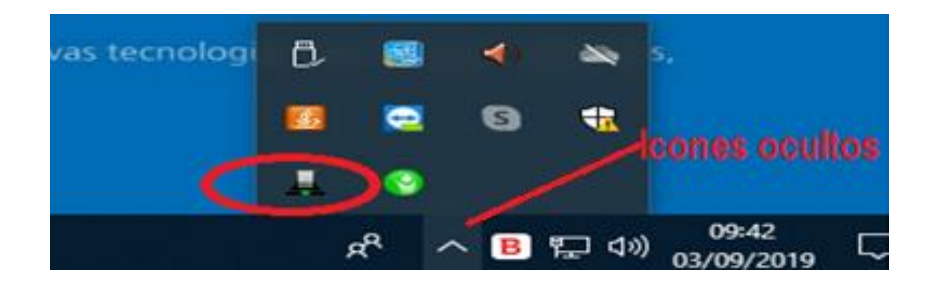

- 4) Clicar com o botão DIREITO do mouse e selecionar a opção FERRAMENTAS;
- 5) Siga o item 1 e 2 da imagem abaixo e informe o backup que deverá ser restaurado.

| 🛃 Produz Server |             |          |
|-----------------|-------------|----------|
| Produz Server   | Restauração | Procurar |
|                 |             |          |

6) Clique no item 3 e aguarde completar 100% de restauração, feche e abra o sistema PRODUZ.